# **TUGAS AKHIR**

# RANCANG JARINGAN *VIRTUAL PRIVATE NETWORK* MENGGUNAKAN MIKROTIK BERBASIS JARINGAN *GLOBAL SYSTEM FOR MOBILE COMMUNICATIONS*

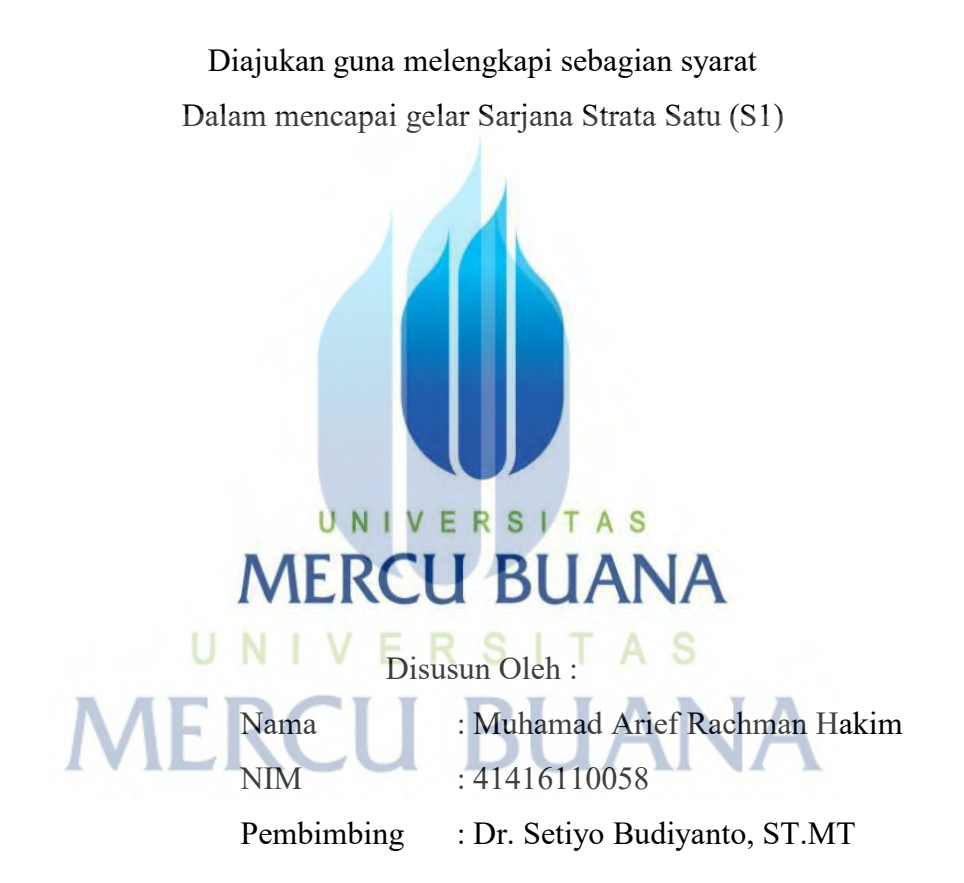

# **PROGRAM STUDI TEKNIK ELEKTRO**

# **FAKULTAS TEKNIK**

### **UNIVERSITAS MERCU BUANA**

### JAKARTA

2020

http://digilib.mercubuana.ac.id/

### LEMBAR PERNYATAAN

Yang bertanda tangan di bawah ini :

| Nama     | : Muhamad Arief Rachman Hakim |
|----------|-------------------------------|
| NIM      | : 41416110058                 |
| Jurusan  | : Teknik Elektro              |
| Fakultas | : Teknik                      |

Judul Tugas Akhir : RANCANG JARINGAN VIRTUAL PRIVATE NETWORK MENGGUNAKAN MIKROTIK BERBASIS JARINGAN GLOBAL SYSTEM FOR MOBILE COMMUNICATIONS

Dengan ini menyatakan bahwa hasil penulisan Tugas Akhir dengan sesungguhnya saya buat ini merupakan hasil karya sendiri dan benar keasliannya. Apabila ternyata di kemudian hari penulisan penulisan Tugas Akhir ini merupakan hasil plagiat atau penjiplakan terhadap karya orang lain, maka saya bersedia mempertanggung jawabkan sekaligus bersedia menerima sanksi berdasarkan aturan di Universitas Mercu Buana.

Demikian, pernyataan ini saya buat dalam keadaan sadar dan tidak ada paksaan.

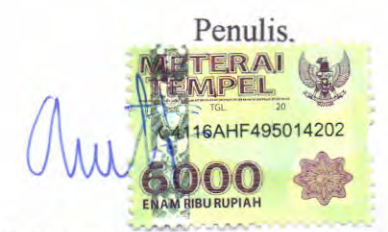

(Muhamad Arief Rachman H)

NIM. 41416110058

### LEMBAR PENGESAHAN

# RANCANG JARINGAN *VIRTUAL PRIVATE NETWORK* MENGGUNAKAN MIKROTIK BERBASIS JARINGAN *GLOBAL SYSTEM FOR MOBILE COMMUNICATIONS*

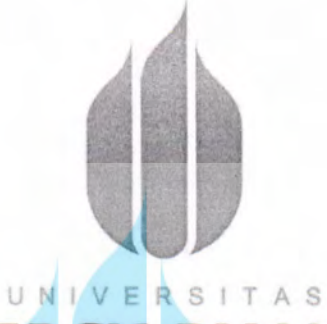

# MERCU BUANA

Disusun Oleh :

| Nama |
|------|
|------|

: Muhamad Arief Rachman Hakim

N.I.M : 41416110058

Program Studi : Teknik Elektro

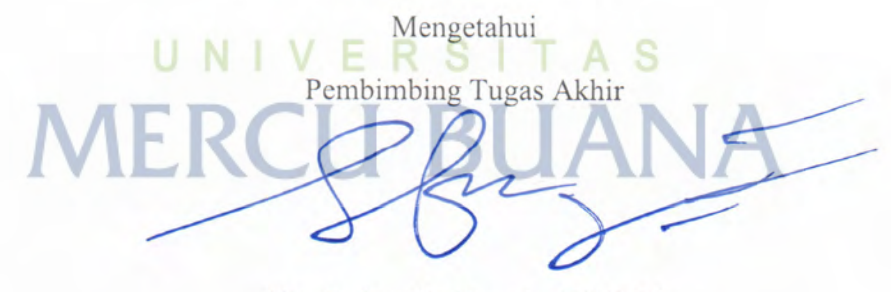

(Dr. Setiyo Budiyanto, ST.MT)

Kaprodi Teknik Elektro

(Dr. Setiyo Budiyanto, ST.MT)

Koordinator Tugas akhir

(Muhammad Hafizd Ibnu Hajar, ST.M.Sc)

ii

http://digilib.mercubuana.ac.id/

#### **KATA PENGANTAR**

Puji syukur saya panjatkan kekhadirat Allah SWT yang telah memberikan rahmat, taufik dan hidayah serta ridho-Nya sehingga penulis dapat menyelesaikan laporan tugas akhir ini yang berjudul "RANCANG JARINGAN *VIRTUAL PRIVATE NETWORK (VPN)* MENGGUNAKAN *MIKROTIK* BERBASIS JARINGAN *GLOBAL SYSTEM FOR MOBILE COMMUNICATIONS (GSM)*"

Dalam penyusunan laporan tugas akhir ini penulis menyadari sebagai manusia biasa tidak lepas dari kesalahan dan kekurangan akibat keterbatasan pengetahuan serta pengalaman. Penyusunan laporan tugas akhir ini tidak lepas dari bimbingan bantuan dan dukungan berbagai pihak oleh karena ini itu dalam penyusunan laporan tugas akhir ini, penulis menyadari bahwa banyak sekali pihak-pihak yang memberikan dukungan dan bantuannya.Untuk itu pada kesempatan ini izinkanlah penulis menyampaikan ucapan terima kasih sebesarbesarnya kepada:

- Bapak Dr. Setiyo Budiyanto, ST, M.T selaku Ketua Program Studi Jurusan Teknik Elektro Fakultas Teknik Universitas Mercu Buana.
- 2. Bapak Muhammad Hafizd Ibnu Hajar, ST, M.Sc selaku koordinator tugas akhir yang telah mengatur dan mengkoordinasi setiap proses mulai dari registrasi hingga sidang akhir.
- Bapak Dr. Setiyo Budiyanto, ST, M.T sebagai dosen pembimbing yang telah menyediakan waktu,tenaga dan pikiran untuk mengarahkan penulis dalam penyusunan laporan tugas akhir ini.
- 4. Orang tua dan keluarga penulis yang telah memberikan semangat, doa dan bantuan material serta moral.
- 5. Rekan-rekan kerja di PT Aplikanusa Lintasarta cluster SAST untuk semua dukungan dan bantuannya untuk menyelesaikan laporan tugas akhir ini.
- Dan semua rekan-rekan angkatan 29 Universitas Mercu Buana yang telah berjuang bersama-sama dalam menyelesaikan pembelajaran di Universitas Mercu Buana

Penulis menyadari bahwa laporan ini masih jauh dari sempurna. Oleh karena itu segala kritik dan saran yang bersifat membangun sangat diharapkan demi kesempurnaan penulisan di masa yang akan datang. Semoga Allah SWT selalu melimpahkan rahmat-Nya kepada semua pihak yang telah membantu pelaksanaan dan penyelesaian laporan tugas akhir ini. Akhirnya, semoga laporan ini dapat bermanfaat bagi para pembaca pada umumnya dan juga bermanfaat bagi penulis pada khususnya.

Jakarta, July 2020

Muhamad Arief Rachman H

# UNIVERSITAS MERCU BUANA

#### ABSTRAK

Rancangan alat ini adalah bertujuan untuk membangun koneksi jaringan VPN dengan menggunakan jaringan GSM untuk memenuhi kebutuhan tersebut maka dibutuhkan fitur yang terdapat di mikrotik yaitu *tunneling SSTP (Secure Socket Tunneling protocol)* yang digunakan untuk mengubah jaringan GSM menjadi jaringan VPN yang dimana nantinya kebutuhan jaringan tersebut bisa di gunakan untuk perusahaan atau instansi terkait yang membutuhkan akses jaringan VPN dengan biaya relatif lebih murah dan mudah proses instalasi dibanding menggunakan akses jaringan seperti *Fiber optic, Broadband wireless access, Radio Link* dan *Vsat.* 

Dengan melakukan rancang jaringan VPN menggunakan mikrotik berbasis jaringan GSM ini menggunakan perangkat mikrotik dan jaringan GSM telkomsel dan indosat serta menggunakan *tools winbox* untuk melakukan *configure tunneling* yang terdapat di modem mikrotik, dan pengujian yang di lakukan yaitu dengan melakukan pengujian fungsional berupa test ping dan pengujian perfomansi berupa *bom traffic*.

Pada analisa alat ini dilakukan di kantor SAST lantai 1 untuk *client* A dan lantai 2 untuk *client* B sehingga di dapatkan hasil data dari *Bom Traffic* yang dilakukan dengan mengirim data dengan *utilization* 1Mbps, *client* A mengirim data sebesar rata-rata 644,33 Kbps. Dan dari *client* B dengan *utilization* 1Mbps mengirim data sebesar rata 768,42 Kbps. Sehingga data yang di terima oleh client A yaitu sebesar 768,42 Kbps, dan data yang di terima oleh client B yaitu sebesar 644,33 Kbps, Hasil data yang didapat bervariasi dikarenakan *Sim card* GSM yang digunakan berbeda yaitu telkomsel dan indosat serta berbeda lantai di lokasi pengetesan *link* VPN pada perancangan alat ini.

Kata Kunci : VPN, Mikrotik, GSM, Link, Bom Traffic

#### ABSTRACT

The design of this tool is aimed at building a VPN network connection using a GSM network to meet these needs, The features found in the proxy are needed, namely SSTP (Secure Socket Tunneling Protocol) tunneling which is used to convert the GSM network into a VPN network where later the network needs can be. used for companies or related agencies that need VPN network access at a relatively cheaper cost and easy installation process compared to using network access such as Fiber optic, Broadband wireless access, Radio Link and Vsat.

By designing a VPN network using a GSM network-based proxy using a Mikrotik device and the Telkomsel and Indosat GSM network and using the Winbox tools to configure tunneling contained in the Mikrotik modem, the testing is carried out by performing functional testing in the form of ping tests and performance testing in the form of a traffic bomb.

In the analysis of this tool is carried out at the SAST office on the 1st floor for client A and the 2nd floor for client B the data results from the Traffic Bomb are obtained, which is done by sending data at 1Mbps utilization, client A sends data at an average of 644.33 Kbps. And from client B, the utilization of 1Mbps sends data at an average of 768.42 Kbps. The data received by client A is 768.42 Kbps, and the data received by client B is 644.33 Kbps. The results of the data obtained vary because the GSM Sim card used is different, namely Telkomsel and Indosat and different floors on the location of the VPN link test in the design of this tool.

Keywords: VPN, Mikrotik, GSM, Link, Traffic Bomb

# **DAFTAR ISI**

| HALAN  | MAN JUDUL                                                   |           |
|--------|-------------------------------------------------------------|-----------|
| LEMBA  | AR PERNYATAAN                                               | i         |
| LEMBA  | AR PENGESAHAN                                               | ii        |
| KATA   | PENGANTAR                                                   | iii       |
| ABSTR  | RAK                                                         | v         |
| DAFTA  | AR ISI                                                      | vii       |
| DAFTA  | AR GAMBAR                                                   | ix        |
| DAFTA  | AR TABEL                                                    | xi        |
| DAFTA  | AR LAMPIRAN                                                 | xii       |
| BAB I  | PENDAHULUAN                                                 |           |
|        | 1.1 Latar Belakang                                          |           |
|        | 1.2 Rumusan Masalah                                         |           |
|        | 1.3 Tujuan Tugas Akhir                                      |           |
|        | 1.4 Pembatasan Masalah                                      |           |
|        | 1.5 Metodologi Perancangan                                  |           |
|        | 1.6 Sistematika Penulisan                                   | 3         |
| BAB II | LANDASAN TEORI                                              |           |
|        | 2.1 Tinjauan Pustaka                                        |           |
|        | 2.2 Teori Umum                                              |           |
|        | 2.2.1 Jenis Jaringan Kompute<br>2.2.2 Topologi Jaringan Kom | r         |
|        | 2.2.3 IP Address                                            |           |
|        | 2.2.4 IP Private                                            |           |
|        | 2.2.5 IP Public                                             |           |
|        | 2.2.6 Jenis - Jenis IP                                      |           |
|        | 2.3 Teori Khusus                                            |           |
|        | 2.3.1 Virtual Private Network                               | z (VPN)   |
|        | 2.3.2 Manfaat VPN                                           |           |
|        | 2.3.3 Cara kerja dan penggun                                | aan VPN19 |
|        | 2.3.4 Jenis - Jenis VPN                                     |           |

| <ul> <li>2.3.5 <i>Protocol</i> VPN</li> <li>2.3.6 Mikrotik</li> <li>2.3.7 GSM</li> <li>2.3.8 <i>TfGen</i></li> </ul> | .23<br>.28<br>.29<br>.30<br>.30<br>.30 |
|----------------------------------------------------------------------------------------------------|----------------------------------------|
| 2.3.6 Mikrotik<br>2.3.7 GSM<br>2.3.8 <i>TfGen</i>                                                                    | .28<br>.29<br>.30<br>.30<br>.30        |
| 2.3.7 GSM<br>2.3.8 <i>TfGen</i>                                                                                      | .29<br>.30<br>30<br>.30                |
| 2.3.8 <i>TfGen</i>                                                                                                   | .30<br>30<br>.30                       |
|                                                                                                    | 30<br>.30                              |
| 2.3.9 NetPersec                                                                                                    | .30                                    |
| 2.3.10 <i>Winbox</i>                                                                                                 |                                        |
| BAB III PERANCANGAN ALAT                                                                                             |                                        |
| 3.1 Alat Dan Bahan                                                                                                   | .32                                    |
| 3.1.1 Perangkat Keras ( Hardware )                                                                                   | 32                                     |
| 3.1.2 Perangkat Lunak ( Software )                                                                                   | .32                                    |
| 3.2 Flowchart                                                                                                    | . 33                                   |
| 3.3 Topologi Jaringan VPN                                                                                            | .35                                    |
| 3.4 Instalasi Dan Konfigurasi                                                                                        | .35                                    |
| BAB IV HASIL DAN ANALISA                                                                                             |                                        |
| 4.1 Metode Pengujian                                                                                                 | .42                                    |
| 4.2 Pengujian Fungsional                                                                                             | .42                                    |
| 4.3 Pengujian Perfomansi                                                                                             | .45                                    |
| BAB V PENUTUP                                                                                                    |                                        |
| 5.1 Kesimpulan                                                                                                    | 50                                     |
| 5.2 Saran                                                                                                    | .51                                    |
| UNIVERSITAS                                                                                                    |                                        |
| DAFTAR PUSTAKA                                                                                                    | . 52                                   |
| LAMPIRAN EXCLUSION BLIANA                                                                                            | .54                                    |

# DAFTAR GAMBAR

| Gambar 2.1  | Local area network (LAN)               | 9  |
|-------------|----------------------------------------|----|
| Gambar 2.2  | Wide area network (WAN)                | 9  |
| Gambar 2.3  | Kelas-Kelas IP Address                 | 13 |
| Gambar 2.4  | Jaringan VPN                           | 19 |
| Gambar 2.5  | Site To Site VPN                       | 21 |
| Gambar 2.6  | Intranet VPN                           | 22 |
| Gambar 2.7  | Extranet VPN                           | 23 |
| Gambar 2.8  | SSTP Dan EoIP                          | 26 |
| Gambar 2.9  | Bridge                                 | 27 |
| Gambar 2.10 | Mikrotik RB951Ui-2hnd                  | 28 |
| Gambar 2.11 | Modem Dongle Stick Gsm                 | 29 |
| Gambar 2.12 | Menu Tampilan <i>Tfgen</i>             | 30 |
| Gambar 2.13 | Menu Tampilan NetPersec                | 30 |
| Gambar 2.14 | Menu Tampilan <i>Winbox</i>            | 31 |
| Gambar 3.1  | Flowchart                              | 33 |
| Gambar 3.2  | Topologi VPN Antar Client              | 35 |
| Gambar 3.3  | Instalasi Mikrotik RB951Ui-2hnd        | 35 |
| Gambar 3.4  | Login Via Winbox                       | 36 |
| Gambar 3.5  | Interface ppp-out                      | 36 |
| Gambar 3.6  | Test Ping 8.8.8.8                      | 37 |
| Gambar 3.7  | Penambahan konfigurasi SSTP Client     | 37 |
| Gambar 3.8  | Konfigurasi SSTP Client                | 38 |
| Gambar 3.9  | Penambahan Konfigurasi EoIP Tunnel     | 38 |
| Gambar 3.10 | Konfigurasi EOIP Tunnel                | 39 |
| Gambar 3.11 | Tampilan Menu Bridge                   | 39 |
| Gambar 3.12 | Tampilan Konfigurasi bridge            | 40 |
| Gambar 3.13 | Tampilan Interface Running             | 40 |
| Gambar 3.14 | Tampilan Test Ping To Mikrotik Gateway | 41 |
| Gambar 4.1  | Alat yang di rancang                   | 42 |
| Gambar 4.2  | IP Client A                            | 43 |

| Gambar 4.3  | Hasil Test Ping Client A Ke Router PE      | 43 |
|-------------|--------------------------------------------|----|
| Gambar 4.4  | IP Client B                                | 44 |
| Gambar 4.5  | Hasil Test Ping Client B Ke Router PE      | 44 |
| Gambar 4.6  | Hasil Test Ping Client A Ke Client B       | 45 |
| Gambar 4.7  | Hasil Test Ping Client B Ke Client A       | 45 |
| Gambar 4.8  | Tampilan Menu T <i>fGen</i>                | 46 |
| Gambar 4.9  | Tampilan Menu NetPersec                    | 46 |
| Gambar 4.10 | Tampilan Destination To Client B           | 46 |
| Gambar 4.11 | Tampilan Destination To Client A           | 47 |
| Gambar 4.12 | Tampilan Menu Utilization                  | 47 |
| Gambar 4.13 | Tampilan Bom Traffic Utilization 1000 Kbps | 48 |
| Gambar 4.14 | Tampilan Bom Traffic Utilization 500 Kbps  | 49 |

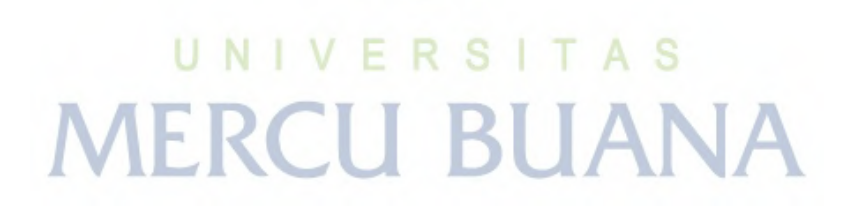

# DAFTAR TABEL

| Tabel 2.1 Penelitian Terdahulu                 | 5  |
|------------------------------------------------|----|
| Tabel 4.1 Hasil Pengujian Perfomansi 1000 Kbps | 48 |
| Tabel 4.2 Hasil Pengujian Perfomansi 500 Kbps  | 49 |

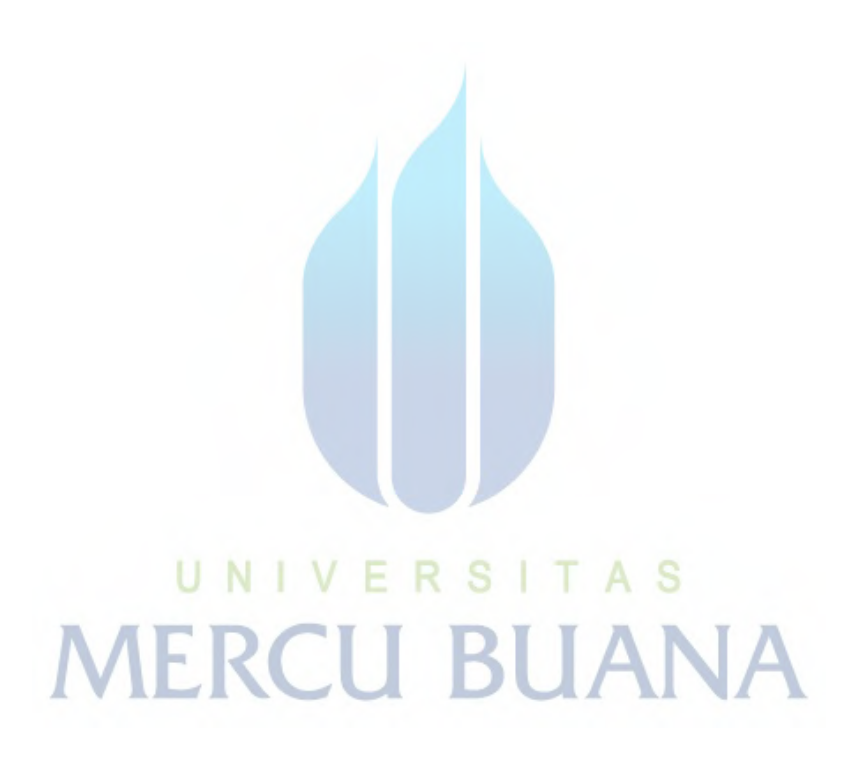

# **DAFTAR LAMPIRAN**

| Lampiran 1 Jaringan VPN Menggunakan Mikrotik Berbasis Jaringan GSM | 54   |
|--------------------------------------------------------------------|------|
| Lampiran 2 Mikrotik RB951Ui-2hnd, Dongle Stick + Sim card GSM      | . 54 |
| Lampiran 3 Bom traffic 1000 Kbps link VPN Antar Client             | . 55 |
| Lampiran 4 Bom traffic 500 Kbps link VPN Antar Client              | . 55 |

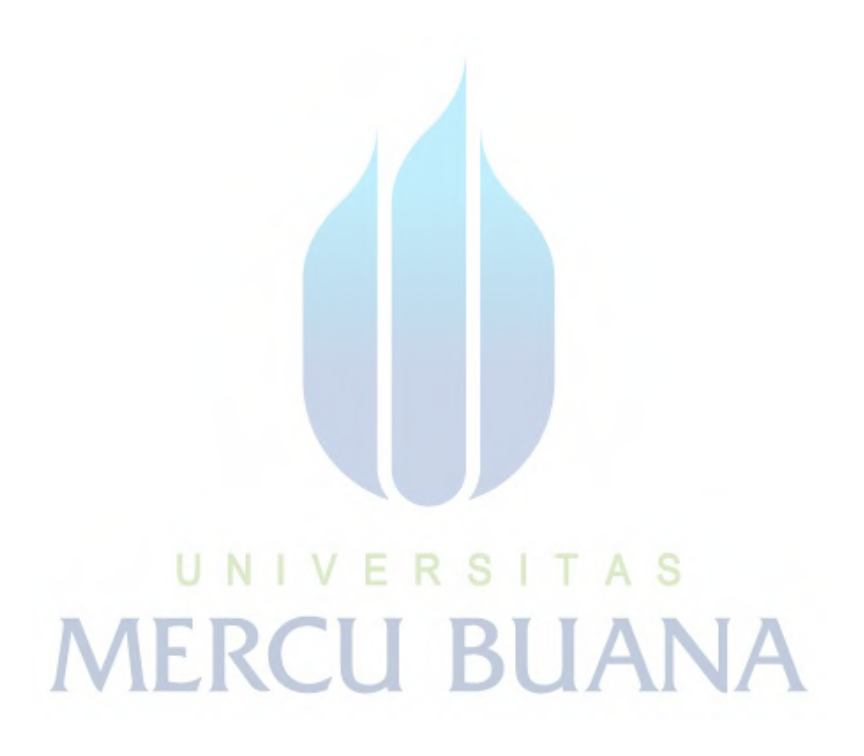